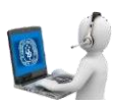

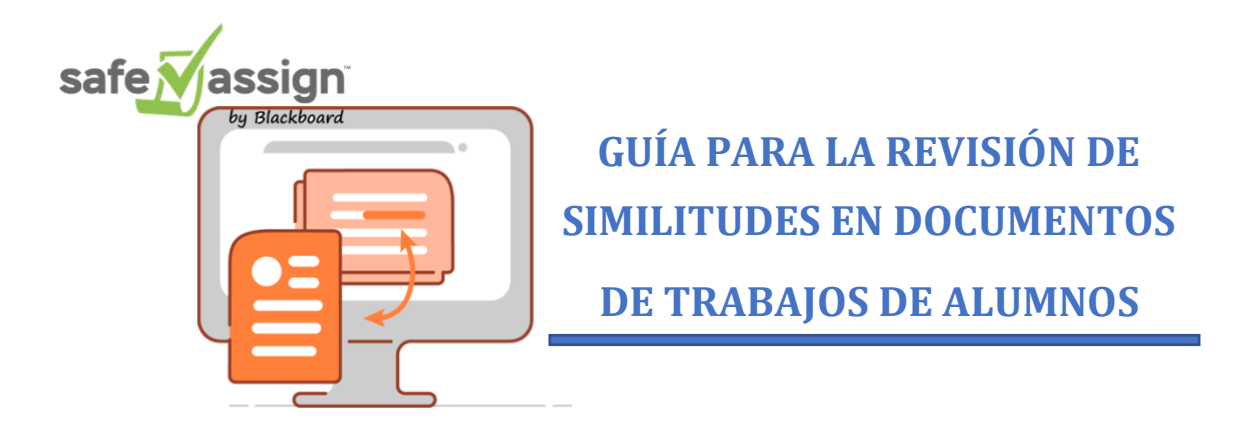

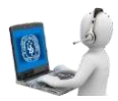

# GUÍA PARA LA REVISIÓN DE SIMILITUDES EN DOCUMENTOS DE TRABAJOS DE ALUMNOS

## Introducción:

Esta actividad consiste en subir al curso "SafeAssign" de Blackboard tu documento de trabajo a revisar. Blackboard procesará el pedido, el cuál puede demorar varios minutos en dar respuesta, por lo que deberás esperar refrescando la página o ingresando posteriormente. Una vez que verifiques que el trabajo ha sido revisado, podrás visualizar el informe que contiene textos resaltados para señalar las similitudes con otros documentos y su procedencia.

Esta guía es para todos los alumnos de postgrado y pueden usarlo cuantas veces quieran, es la misma herramienta usada por el docente. Utilice esta herramienta en todos tus trabajos antes de enviarlo a tu profesor.

# Contenido

## A. AUTOINSCRIPCIÓN AL CURSO SAFEASSIGN

1. Una vez que hemos iniciado sesión en Blackboard, haz clic en la pestaña "Mis Cursos" y coloca el curso dentro del recuadro "Búsqueda de curso".

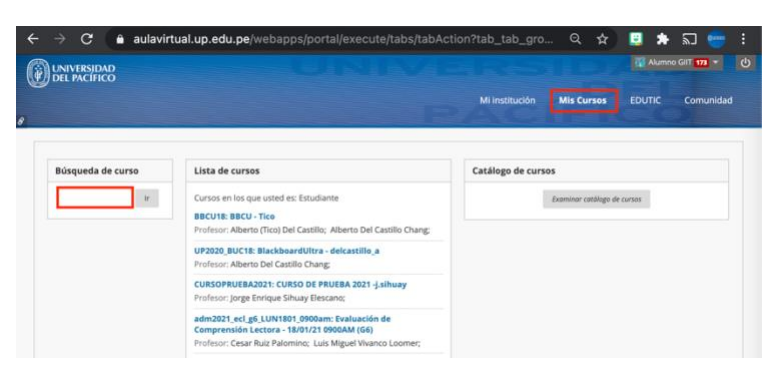

2. En el recuadro de "Búsqueda de curso" escribe el nombre del curso "Safeassign".

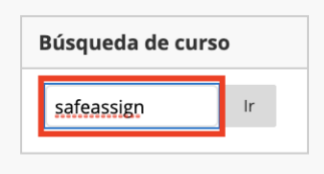

3. Ubica el curso que tenga el sigiuente ID: POS\_SafeAssign, despliega las opciones del curso y selecciona **"Inscribirse"**.

| logo de cursos             |                                                              |                                |                 |
|----------------------------|--------------------------------------------------------------|--------------------------------|-----------------|
| kaminar catálogo de cur    | SOS                                                          |                                |                 |
| Buscar catálogo Curso Nomi | ore V Que contenga V safeassign                              | Y Fecha de creación Antes 💙 23 | /02/2021 III Ir |
|                            |                                                              |                                |                 |
| ID DE CURSO 🛆              | NOMBRE DEL CURSO                                             | PROFESOR                       | DESCRIPCIÓN     |
| ID DE CURSO A              | NOMBRE DEL CURSO<br>SafloAssign y prueba de Navegación (EPG) | PROFESOR                       | DESCRIPCIÓN     |

#### GESTIÓN DE LA INFORMACIÓN E INNOVACIÓN TECNOLÓGICA – GIIT

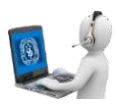

4. Para continuar con la inscripción, haz clic en el botón "Enviar".

| SafeAssign y prueba de Navegación (EPG) 💿 Autoinscripción                           | 0               |
|-------------------------------------------------------------------------------------|-----------------|
| Autoinscripción                                                                     |                 |
|                                                                                     |                 |
| INSCRIPCIÓN EN EL CURSO: SAFEASSIGN Y PRUEBA DE NAVEGACIÓN (EPG) (POS_SAFEASSIGN-A) |                 |
| Profesor:                                                                           |                 |
| Descripción:                                                                        |                 |
| Categorías: Educación:Educación superior                                            |                 |
|                                                                                     |                 |
|                                                                                     |                 |
| Haga clic en <b>Enviar</b> para continuar.                                          | Cancelar Envlar |
|                                                                                     |                 |

5. Por último, haz clic en el botón "Aceptar".

| SafeAssign y prueba de Navegación (EPG) 💿 Autoinscripción                                                                                                    |
|----------------------------------------------------------------------------------------------------|
| Autoinscripción                                                                                                    |
| Correcto: se inscribió a gilt en SafeAssign y prueba de Navegación (EPG) (POS, SafeAssign-A). Seleccione Aceptar para ir al curso.<br>Junes 22 de febrero de 2021 15H26 PET |
|                                                                                                    |
|                                                                                                    |
|                                                                                                    |
|                                                                                                    |
| +→ Aceptar                                                                                                    |

#### B. <u>Cargar archivo en actividad SafeAssign</u>

1. Ahora, debes ingresar al SafeAssign, al cuál previamente te haz inscrito.

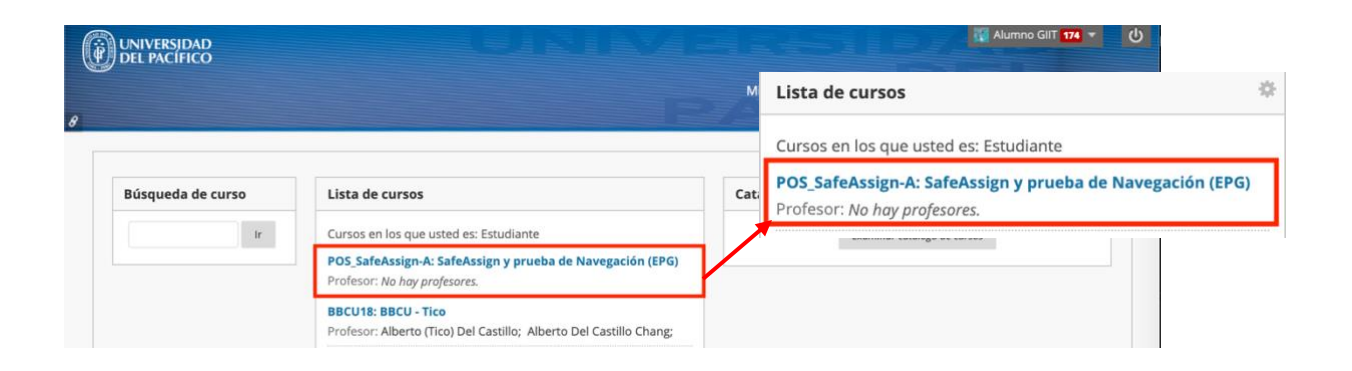

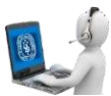

# GESTIÓN DE LA INFORMACIÓN E INNOVACIÓN TECNOLÓGICA – GIIT

2. Clic en "Contenido".

|                                                    |                                                                               |                       |                                        |                                | 00     |
|----------------------------------------------------|-------------------------------------------------------------------------------|-----------------------|----------------------------------------|--------------------------------|--------|
| DEL PACÍFICO                                       |                                                                               | Mi institución        | SafeAssign<br>Navegació<br>Página prin | r <b>y prueb</b><br>n<br>cipal | a de 🏦 |
| sfeAssign y prueba de Navegación 💿                 | Página principal                                                              | _                     | Clases Virtu                           | ales                           |        |
| Navegación<br>Página principal<br>Clases Virtuales | is anuncios                                                                   | Tareas                | Contenido                              |                                |        |
| Contenido                                          | to se han publicado anunctos de curso o orgánicación en<br>las úblimas 2 días | 100                   | Anto configuration                     | de north addin                 | _      |
| Mis calificaciones                                 | màs anuncios                                                                  | Elementos ven         | (Idos<br>mentos (0)                    | Acciones +                     |        |
| Muncios                                            | is tareas                                                                     | Destantion            | ridea                                  | Acciones =                     |        |
| Foro M<br>Grupos                                   | s tareas:<br>No hoy toreas pendientes.                                        | Seleccionar fec       | Nar 13/02/2021                         |                                |        |
|                                                    |                                                                               | And the second second |                                        |                                |        |

3. Ingresa a la carpeta "SafeAssign".

| UNIVERSIDAD<br>DEL PACIFICO            |          |                                |                            |                           |                    |              |            |
|----------------------------------------|----------|--------------------------------|----------------------------|---------------------------|--------------------|--------------|------------|
|                                        |          |                                |                            | Mi Institución            | Mis Cursos         | EDUTIC       | Comunidad  |
| SafeAssign y prueba de Navegac         | ión 💿    | Contenido                      |                            |                           |                    |              |            |
| SafeAssign y prueba de 🍙<br>Navegación | Contenie | do                             |                            |                           |                    |              |            |
| Página principal<br>Clases Virtuales   |          | SafeAssign<br>Bevica similitud | ]<br>ies de tus documentos | comparándolos con otras b | ases de datos docu | mentales con | SafeAssign |
| Contenido                              |          |                                |                            |                           |                    |              |            |
| Mis calificaciones                     | -        | Verficar con                   | npatibilidad del na        | vegador                   |                    |              |            |

4. Clic sobre el nombre de la actividad "SafeAssign".

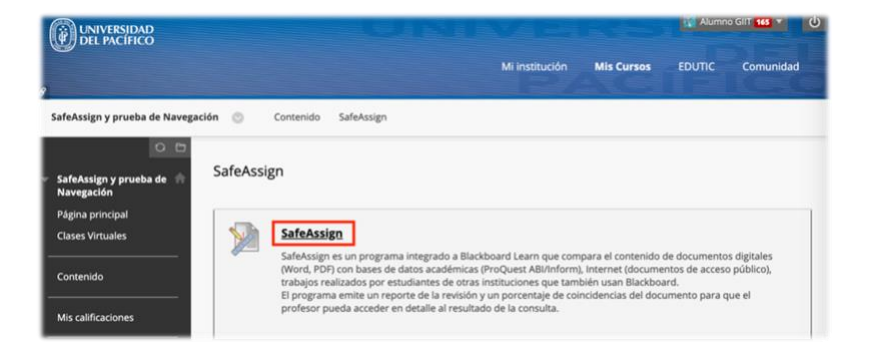

5. Adjunta tu archivo y haz clic en el botón "Enviar".

| ENTREGA DE ACTIVIDAD                                                                     |                                                                                                    |
|------------------------------------------------------------------------------------------|----------------------------------------------------------------------------------------------------|
| Entrega de texto                                                                         | Entrega de escritura                                                                                                    |
| Adjuntar archivos<br>Buscar en Archivos locales                                          | Buscar en Servicio de nube                                                                                                    |
| •••••                                                                                    | SafeAssign acepta archivos únicamente en los formatos de archivo.doc,.docx,.docm,.ppt,.pptx,.odt,.txt,.rtf,.pdf y.html.Los<br>archivos en cualquier otro formato no se comprobarán con SafeAssign. |
| Cuando haya terminado, asegúre<br>Si lo desea, puede hacer clic en <b>Gu</b><br>cambios. | se de hacer clic en <b>Enviar.</b><br>ardar como borrador para guardar los cambios y continuar trabajando más tarde o hacer clic en <b>Cancelar</b> para salir sin guardar los                     |
|                                                                                          | Cancelar Guardar borrador Emvlar                                                                                                    |

## GESTIÓN DE LA INFORMACIÓN E INNOVACIÓN TECNOLÓGICA – GIIT

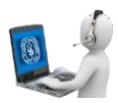

6. Una vez que cargues el archivo, dependiendo del peso de este, puedes refrescar la página o volver dar clic en la actividad "SafeAssign", para que puedas revisar el reporte emitido.

|                                                                                               |                                                                                                    |                                                                   |             |         | FRELSE-35-86-44 Forder                 |                     |
|-----------------------------------------------------------------------------------------------|----------------------------------------------------------------------------------------------------|-------------------------------------------------------------------|-------------|---------|----------------------------------------|---------------------|
| la entrega. Vea todos sus r                                                                   | ecibos de entregas en Mis calificaciones.                                                                                                    | entrega es 2310002                                                | a-4203      | -4/5/-8 | 594-060636600614. Copie y guarde es    | te numero como prue |
| tevisar historial de e                                                                        | ntregas: SafeAssign                                                                                                    |                                                                   |             |         |                                        |                     |
|                                                                                               | Instrucciones de la actividad $\vee$                                                                                                    |                                                                   |             |         | Detailes de la actividad 🗸             | 50 >                |
| 8 - 1/2                                                                                       |                                                                                                    | ē                                                                 | Ŀ           | Q       | CALIFICAR<br>ÚLTIMO INTENTO CALIFICADO | <b>19,50</b> /20    |
|                                                                                               |                                                                                                    |                                                                   |             | 1       | INTENTO 2<br>13/02/21 12:26            | /20                 |
|                                                                                               | Usar SafeAssign en actividades                                                                                                    |                                                                   |             |         | SafeAssign ^                           | Informe en curso    |
| SafeAssign es eficaz como el<br>actividades a fin de comprob<br>sus fuentes en lugar de paral | mento disuasorio γ como herramienta educativa. SafeAssign se pued<br>ar la originalidad y crear oportunidades que ayuden a los alumnos a id<br>trasear. | e usar para revisar los envios<br>lentíficar cómo citar correctar | de<br>mente |         | Entrega de SafeAssign                  |                     |
| SafeAssign se basa en un alg<br>documento y el material de r                                  | vitmo de coincidencia de texto único capaz de detectar coincidencias<br>referencia. Los envios se comparan con varias bases de datos:                   | exactas e inexactas entre un                                      |             |         | des.docx                               | in curso            |
| <ul> <li>Internet: Indi</li> </ul>                                                            | ce completo de documentos disponibles para acceso público en intern                                                                                     | et.                                                               |             |         | Entran                                 |                     |
| Base de dato     desde la década de los                                                       | ProQuest ABI/Inform: más de 1100 títulos publicados y aproximadar<br>noventa hasta la actualidad, actualizados semanalmente (acceso exc)                | nente 2,6 millones de artículo<br>usivo).                         | 05          |         | Usar SafeAssign en actividades.        | docx 🛓              |
| <ul> <li>Archivos de docum<br/>respectivas instituci</li> </ul>                               | entos institucionales: contiene todos los documentos enviados a Safe<br>iones.                                                                          | Assign por los usuarios en sus                                    | 5           |         |                                        |                     |
| <ul> <li>Base de datos de re<br/>ayudar a impedir el</li> </ul>                               | ferencia global: contiene documentos cedidos por alumnos de institu<br>plasio entre instituciones.                                                      | ciones clientes de Blackboard                                     | d para      |         | Act                                    | Iniciar nuevo       |

7. Para poder visualizar el informe haz clic en "SafeAssign" para que se despliegue el menú, y clic en **"Ver Originality Report".** 

| Revis | a           | r historial de entregas: SafeAssign                                                                                                    |     |   |                                                            |                  |
|-------|-------------|----------------------------------------------------------------------------------------------------|-----|---|------------------------------------------------------------|------------------|
|       |             | Instrucciones de la actividad $\sim$                                                                                                    |     |   | Detalles de la actividad 🖌                                 | 53 >             |
| :     |             | - 1/2 🖨 [                                                                                                    | J   | Q | CALIFICAR<br>ÚLTIMO INTENTO CALIFICADO                     | <b>19,50</b> /20 |
|       |             |                                                                                                    |     | 1 | INTENTO 2<br>13/02/21 12:26                                | /20              |
|       |             | Usar SafeAssign en actividades                                                                                                    |     |   | SafeAssign ~ 100 % correspond                              | dencia general   |
|       | 5<br>8<br>5 | sideAssigne se eñcaz como elemento disuasorio y como herramienta educativa. SafeAssigne se puede usar para revisar los emios de<br>excluídades a fin de comprobar la originalidad y crear oportunidades que ayuden a los alumnos a identificar cómo citar correctame<br>us fuentes en lugar de parafraxeaz.   | nte |   | Entrega de SafeAssign<br>Usar SafeAssign en activida 100 % |                  |
|       | 5           | SafeAssign se basa en un algoritmo de coincidencia de texto único capaz de detectar coincidencias exactas e inexactas entre un<br>documento y el material de referencia. Los envios se comparan con varias bases de datos:                                                                                    |     |   | des.docx<br>Ver Originality Report                         |                  |
|       |             | Internet: Indice completo de documentos disponibles para acceso público en internet.     Base de datos ProQuest ABI/Inform: más de 1100 titulos publicados y aproximadamente 2,6 millones de artículos<br>deste la declada de los noventa hasta la actualidad, actualizados semanalimente (acceso exclusive). |     |   | to a group report                                          |                  |
|       |             | <ul> <li>Archivos de documentos institucionales: contiene todos los documentos enviados a SafeAssign por los usuarios en sus<br/>respectivas instituciones.</li> </ul>                                                                                                    |     |   | Entrega           Usar SafeAssign en actividades.docx      | *                |
|       | -           | <ul> <li>Base de datos de referencia global: contiene documentos cedidos por alumnos de instituciones clientes de Blackboard pa<br/>ayudar a impedir el plagio entre instituciones.</li> </ul>                                                                                                    | ara |   | Aceptar                                                    | Iniciar nuevo    |

8. Finalmente, veras el resultado.

| Backboard                                                                                                    |                                                    | <b>6</b> 🖲 |
|----------------------------------------------------------------------------------------------------|----------------------------------------------------|------------|
| SafeASSIgn Originality Report<br>SafeAssigny prueba de Navegaedon + SafeAssign + Envado el sub, 13 feb 2021 12:26                                                                                                    |                                                    |            |
| Alumno GIIT                                                                                                    | 🖹 Ver el resumen del informe                       |            |
| 12/9/2017 Usar SafeAssign en actividades   Ayuda de Blackboard<br>12/9/2017 Usar SafeAssign en actividades   Ayuda de Blackboard                                                                                                    | Documento adju Usar šateksegn en actividades 100 % |            |
| Salhoksign es eficaz como elemento disuasorio y como herramienta educativa. Salekosign se puede usar para revisar los envisos de actividades a fin de comprobal la originalidad y como portunidades que ajuden a los alumos a leterificar como cato cato correctamente sub kuntes en lugar de parafrazara. Saleko-<br>sign se basa en un algoritmo de concidencia de testo único capació de detectar concelacionas exactas e inexactas eternos un concidencia de testo único a para de detectar concelacionas de actas de inexactas. | Fuentes                                            |            |
| timentaria a minitaria completo de completo de completo de compara a corso público en internet. O Basie de de<br>tos Internet: Internet: Internet: a minitaria de 1100 itulios publicados y aproximadamente 2,6 millones de artículos des-                                                                                                    | Internet (5) 92 * Y                                |            |
| de la declada de los noventa hanta la actualidad, actualizados semanalmente faceso encluivos (Q) Arti-<br>vos de documentos institucionales:<br>en suo respectivos instituciones (Q) Base de datos de referencia global( Q) contene documentos cedi-                                                                                                    | Base de datos global (3) 8 % 🗸                     |            |
| dos por alimnos de instituciones clientes de Blackboard para ayudar a impedir el plagio entre<br>instituciones:<br>O Usar Safeksign en sus actividades: O Punde usar la comprobación antiplagio de Safeksign en lo:                                                                                                    | Fuentes principales                                |            |
| das sus actividades. 1. (2) En la página Carar actividad, expanda Detalles del moizi. (2) Seleccione<br>Compruebe si existen plagos en los envíos con SatelAssign. 2. (2) Si lo desas, seleccione una o amba op-<br>ciones. 1. (2) Permitir que los alumnos vane el informe de erginalidad de SafeAssign de sus envíos.2.                                                                                                    |                                                    |            |
| Exclur los envios de esta actividad de todos los alumnos de las bases de datos institucional y de referencia gibalia. (A) Complete las págnas Crear actividad 5. Seleccionar foruz. (D) Al crear una safate-<br>timente a rena actividad environdar actividad environas de califactemente de raid encompositiones (Lundo en las environas de califactemente).                                                                                                    |                                                    |            |
| un Safeksignment etta linta para calificaras, parece el icono Necesita calificación en la cela del centro<br>de calificaciónes. Calificue los Safeksignments desde el centro de calificaciónes o acceda a ellas desde la<br>interno Necesita calificación.                                                                                                    |                                                    |            |
| Acerca de la opóin para excluir envios<br>Acerca de la opóin para excluir envios<br>Que configuración de Safeksign Sene una opción para "excluir envios" al crear la actividad de Learn.                                                                                                    |                                                    |            |
| Con esta oportion, los preferones puedem crear actividades de Learn que no incluyan implion emito de los<br>adurmos en los bases de datos de la instructiony de referencia global. Il qual que no tran oportiones de las<br>actividades de Learn, esta oportio ner al puntad y estabel después de la creación de la actividad. Si la opoin<br>se modifican a contrionmente los numoses ensis obseteroria al nume estado de de forta ocosido. O Casia                                                                                 |                                                    |            |
| de uso de ejemplo: Un profesor quiere suns sola actividad de Learn que permita enviors no finaires y, luego,<br>un solo minó "finai", que será el único que Safeksign deba incluir en la base de dons de la instrucción para<br>tenento como referencia enviro posteriores. Funde fuer una radio a invalar                                                                                                    |                                                    |            |
| los siguientes pasos: 1. Cree una actividad de Learn con varios intentos: Safekssign y la opción "Excluir en-<br>vios" deben estar activadas. 2. O Los alumnos envían sus trabajos en modo "borrador" y estos envios no                                                                                                    |                                                    |            |
| se motuyen ni en la base de activos de la institucion ni en la base de diató de inferiencia global. 3 (4) Cuan-<br>do espera que los alumnos efectúan el envio final, el profesor desactiva la opoción "Ercluire envior". 4 (2)<br>Los alumnos enviar una trabalación finales v estos envios cana a incluirar en la base de datos de la institu-                                                                                                    |                                                    |            |
| ción o en la base de datos global.<br>Archivos admitidos                                                                                                    |                                                    |            |

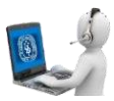

# C. <u>Descargar informe de originalidad</u>

1. Desde el resultado de nuestro informe, haremos clic en el icono de descarga, que se encuentra en la parte superior derecha.

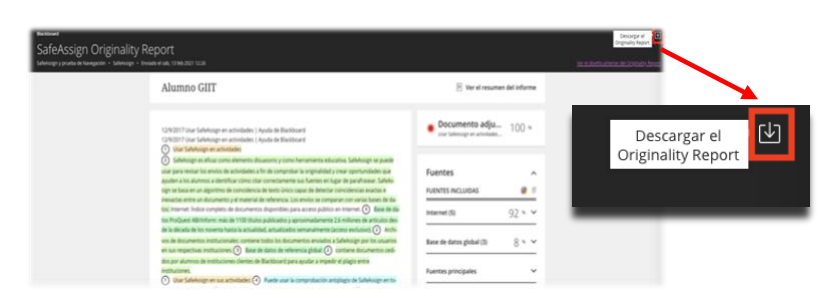

2. En la nueva pestaña que se ha apertura con nuestro informe, haz clic en el botón "Guardar" para que el reporte de descargue como archivo pdf.

| k3/2/2828                                                                                                    | Organ                                                                                                    | ality Report                                                                                                    |                                                                                                    | I and a first to |                |          |
|----------------------------------------------------------------------------------------------------|----------------------------------------------------------------------------------------------------|----------------------------------------------------------------------------------------------------|----------------------------------------------------------------------------------------------------|------------------|----------------|----------|
|                                                                                                    |                                                                                                    | 2.4                                                                                                    | advantation and a                                                                                                    | Imprimir         |                | 6 página |
| Alumno GIIT                                                                                                    |                                                                                                    | terreture • Rets                                                                                                    | up alto 100 +                                                                                                    | Destino          | 📔 Guardar como | PDF 👻    |
| THE R PROFESSION AND ADDRESS OF                                                                                                    | 5                                                                                                    |                                                                                                    |                                                                                                    |                  |                |          |
| 1                                                                                                    | 100 % 100 %                                                                                                    | 13/02/21 102                                                                                                    | 23                                                                                                    | Páginas          | Todos          | -        |
| • Documento adjunto 1                                                                                                    | 100 +                                                                                                    |                                                                                                    | Contractor III                                                                                                    |                  |                |          |
| rad ():<br>Another<br>Substate                                                                                                    | 0                                                                                                    | •                                                                                                    | 52*                                                                                                    | Diseño           | Vertical       | -        |
| Rose do cision, genhar (I)                                                                                                    |                                                                                                    |                                                                                                    | 1.                                                                                                    |                  |                |          |
| O decementarias de adademe                                                                                                    | O December in statem                                                                                                    | ©                                                                                                    | ·                                                                                                    | Más opciones de  | configuración  |          |
| Future products (3)                                                                                                    |                                                                                                    |                                                                                                    | _                                                                                                    |                  |                |          |
| Faarigi astalais (2)                                                                                                    |                                                                                                    |                                                                                                    | _                                                                                                    |                  |                |          |
| Ramo Arbita II                                                                                                    |                                                                                                    |                                                                                                    |                                                                                                    |                  |                |          |
| Farmer Antoletics 20<br>12/10/2017 (sour Submission<br>US/2017 (sour Submission                                                                                                    | er antolsken i typek at Backnerd<br>at entolsken i typek at Backnerd                                                                                                    |                                                                                                    |                                                                                                    |                  |                |          |
| Parentee Andrée Marie Marine Marine Mar<br>Marine Marine Marine Marine Marine Marine Marine Marine Marine Marine Marine Marine Marine Marine Marine Marine Marine Marine Marine Marine Marine Marine Marine Marine Marine Marine Marine Marine Marine Marine Marine Marine Marine Mari                                                                                                    | an antonines ( Apole as Backbard)<br>at estimates ( Apole as Backbard)<br>antonio                                                                                                    |                                                                                                    |                                                                                                    |                  |                |          |
| Remon recipite 20<br>12/02/2111 care Laberhauge<br>12/02/2111 care Laberhauge<br>Composition of a second second second<br>Composition of a second second seco                                                                                                    | en ekstenden i spack an Backbarert<br>er entreleden i spack an Backbarert<br>konden<br>en dereten backbare y och ferenderet andenen i derete<br>er efter efter efter andenen efter efter atter<br>efter efter efter efter efter efter attereten attereten attereten attereten attereten attereten attereten attereten attereten attereten<br>efter efter eft                                                                                                    | mage as parts and per-space to prove the dist<br>time to ensure and to be an english that                                                                                                    | niska ark sa<br>Ankaran Salina                                                                                                    |                  |                |          |
| Demonstrated in 20<br>10/0017 Stare Labertunger<br>GUERET Stare Labertunger<br>Of Stare Understandiger<br>Of Stare Understandiger<br>Of Stare Understandiger<br>Stare Understandiger<br>Stare | el antonio 1, qui a di Ballineri<br>el antonio 1, qui a di Ballineri<br>Maltineri<br>Per develo de la construit de la construit de la construit<br>el construit de la construit de la construit de la construit<br>en la construit de la construit de la construit de la construit<br>en la construit de la construit de la construit de la construit<br>en la construit de la construit de la construit de la construit<br>en la construit de la construit de la construit de la construit<br>en la construit de la construit de la construit de la construit de la construit<br>en la construit de la construit de la construit de la construit de<br>la construit de la construit de la construit de la construit de la construit<br>de la construit de la construit de la construit de la construit de<br>la construit de la construit de la construit de la construit de<br>la construit de la construit de la construit de la construit de<br>la construit de la construit de la construit de la construit de<br>la construit de la construit de la construit de la construit de<br>la construit de la construit de la construit de la construit de<br>la construit de la construit de la construit de la construit de<br>la construit de la construit de la construit de la construit de la construit de<br>la construit de la construit de la construit de la construit de la construit de<br>la construit de la construit de la construit de la construit de la construit de<br>la construit de la construit de la construit de la construit de la construit de la construit de<br>la construit de la construit de la cons                                                                                                    |                                                                                                    | nteles in a<br>consul a land,<br>consul a land,<br>o and a land,<br>o and a land,<br>o a land,<br>o a                                                                                                    |                  |                |          |
| Remet including (E)                                                                                                    | an antidades   space an inflationed<br>or considered () space an inflationed<br>inflationed () space and inflationed<br>inflationed () space and inflationed ()<br>and another allowed () space and another allowed ()<br>and another allowed () space and another allowed ()<br>and another allowed () space and another allowed ()<br>and another allowed () space and another allowed ()<br>and another allowed () and another allowed ()<br>and another allowed () and another allowed ()<br>and another allowed () and another allowed ()<br>and another allowed () and another allowed ()<br>and another allowed () and another allowed ()<br>and another allowed () and another allowed ()<br>and another allowed () and another allowed ()<br>and another allowed ()<br>and another allowed ()<br>and another allowed ()<br>and another allowed ()<br>and another allowed ()<br>another allowed ()<br>another al                                                                                                    | strape a statile are provide to more the street<br>direction compares and street and street are to<br>an attack compares and street and street are at<br>the street and street and street and street and<br>street and street and street and street and street<br>are street and street and street and street and street<br>are street and an attack and street and street and<br>street and street and street and street and street and<br>street and street and street and street and street and<br>street and street and street and street and street and<br>street and street and street and street and<br>street and street and street and street and<br>street and street and street and<br>street and street and street and<br>street and street and street and<br>street and street and street and<br>street and street and street and<br>street and street and<br>street and street and<br>street and street and<br>street and street and<br>street and street and<br>street and street and<br>street and street and<br>street and<br>str | ntime 1 % di<br>Anthera Malan<br>Of di di alterna<br>Of di di alterna<br>Of di di alterna<br>Of di di alterna<br>Of di di alterna<br>Of di di alterna<br>Of di di alterna<br>Of di di alterna<br>Of di di alterna<br>Of di di alterna<br>Of di di alterna<br>Of di di alterna<br>Officialità<br>di alterna<br>Officialità<br>di alterna<br>Offici<br>di alterna<br>Officialità<br>di alterna<br>Officialità<br>di alterna<br>Off                                                                                                    |                  |                |          |
| Nexes and size its<br>I (2012) 11 fairs for defining<br>COSSII 11 fairs for defining<br>COSSII 1                                                                                                    | n entitititi ( han in buttueri<br>en entitititi ( han in buttueri<br>stati ( han in buttueri<br>entititi ( han in buttueri ( han in buttueri<br>entiti ( han in buttueri ( han in buttueri ( han in buttueri<br>entiti ( han in buttueri ( han in buttueri ( han in buttueri<br>entiti ( han in buttueri ( han in buttueri ( han in buttueri<br>entiti ( han in buttueri ( han in buttueri ( han in buttueri<br>entiti ( han in buttueri ( han in buttueri ( han in buttueri<br>entiti ( han in buttueri ( han in buttueri ( han in buttueri<br>entiti ( han in buttueri ( han in buttueri ( han in buttueri<br>entiti ( han in buttueri ( han in buttueri ( ha                                                                                                    | where a state or the state of the state of t                                                                                                    | none in a<br>character Maria<br>Dava Statuto<br>Dava Statuto<br>Dava Statuto<br>Dava Statuto<br>Dava Statuto<br>Dava Statuto<br>Dava Statuto<br>Statuto<br>Dava Statuto<br>Statuto<br>Dava Statuto<br>Statuto<br>Dava Statuto<br>Statuto<br>Dava Statuto<br>Statuto<br>Statu |                  |                |          |
| Annual Mathematical State     Constitution of the state of the state of the s                                                                                                    |                                                                                                    |                                                                                                    | Allan Ur B<br>Allan Ur B<br>Market Market<br>San San San San<br>Market Market<br>Market Market Market<br>Market Market Market<br>Market Market Market Market<br>Market Market Market<br>Market Market                                                                                                    |                  |                |          |
| Remain includes (8)     CONSTITUTION Information     OF CONSTITUTION Information     OF CONSTITUTION Information     OF CONSTITUTION Information     OF CONSTITUTION Information     OF CONSTITUTION INFORMATION     OF CONSTITUTION     OF CONSTITUTION     OF CONST                                                                                                    | an analysis ( space in business<br>an analysis ( space in bibliometric<br>metallicity) ( space in bibliometric<br>metallicity) ( space in bibliometric in a space in<br>the space in the space in the space in the space in<br>the space in the space in the space in the space in the<br>space in the space in the space in the space in the space<br>of the space in the space in the space in the space<br>of the space in the space in the space in the space in the<br>space in the space in the space in the space in the space<br>of the space in the space in the space in the space in the<br>space in the space in the space in the space in the space<br>in the space in the space in the space in the space in the<br>space is the space in the space in the space in the space in the<br>space is the space in the space in the space in the space in the<br>space is the space is the space in the space in the space is the<br>space is the space is the space in the space is the space is the<br>space is the space is the space is the space is the space is the<br>space is the space is the space is the space is the space is the space is the<br>space is the space is the                                                                                                    |                                                                                                    | Andream Tel Ja<br>Andream Tel Jaho<br>San San San San San San San San San San                                                                                                    |                  |                |          |
| Keene kended H     CONTENT on A Medicing     CONTENT on A Medicing     CONTENT ON A MEDICING     CONTENT ON A MEDICING     CONTENT ON A MEDICIN                                                                                                    | an annatura ( span a basinese<br>an annatura ( span a basinese)<br>annatura ( span a basinese)<br>annatura ( span a basines                                                                                                    | where the second second secon                                                                                                    | nteres sin de<br>sector de la construcción de<br>16 de la construcción de<br>16 de la construcción de<br>16 de la construcción de<br>16 de la construcción de<br>sector de la construcción de<br>sector de la construcción de<br>16 de la construcción de<br>16 de la construc                                                                                                    |                  |                |          |
| Autorioristatione DE<br>1920/27 Trans Mandelanger<br>1920/27 Trans Mandelanger                                   |                                                                                                    |                                                                                                    | menu vin de<br>ontense vin de<br>para la construcción de<br>para la construcción de<br>para la construcc                                                                                                    |                  |                |          |
| Home indexes in                                                                                                    | na annanzi, i yaka hamiara<br>a ankara ( yaka hamiara<br>a mana ( yaka hamiara<br>a mana ( yaka hamiara)<br>a mana ( yaka hamiara)<br>a mana ( yaka hamiara)<br>a mana ( yaka hamiara)<br>() Ana hamiara ( yaka hamiara)<br>() Ana hamiara ( yaka hamiara)<br>() Ana hamiara ( yaka hamiara)<br>() Ana hamiara ( yaka hamiara)<br>() Ana hamiara ( yaka hamiara)<br>() Ana hamiara ( yaka hamiara)<br>() Ana hamiara ( yaka hamiara)<br>() Ana hamiara ( yaka hamiara)<br>() Ana hamiara ( yaka hamiara)<br>() Ana hamiara)<br>() Ana hamiara)<br>() |                                                                                                    | Marcine de de<br>la construcción de la construcción<br>de la construcción de la construcción<br>de la construcción<br>de                                                                                                    |                  |                |          |

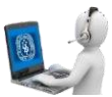

# D. Volver a cargar un nuevo archivo en actividad "SafeAssign".

1. Clic sobre la actividad SafeAssign.

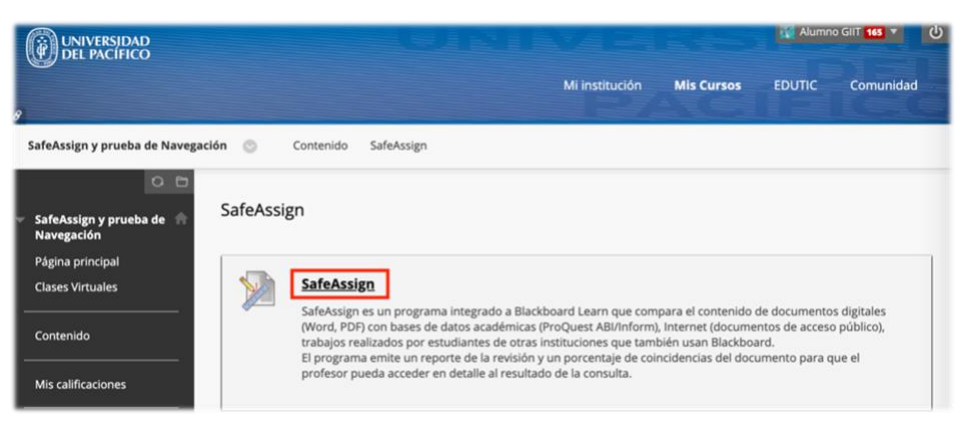

2. En el lateral derecho, haremos clic sobre el botón "Iniciar de nuevo".

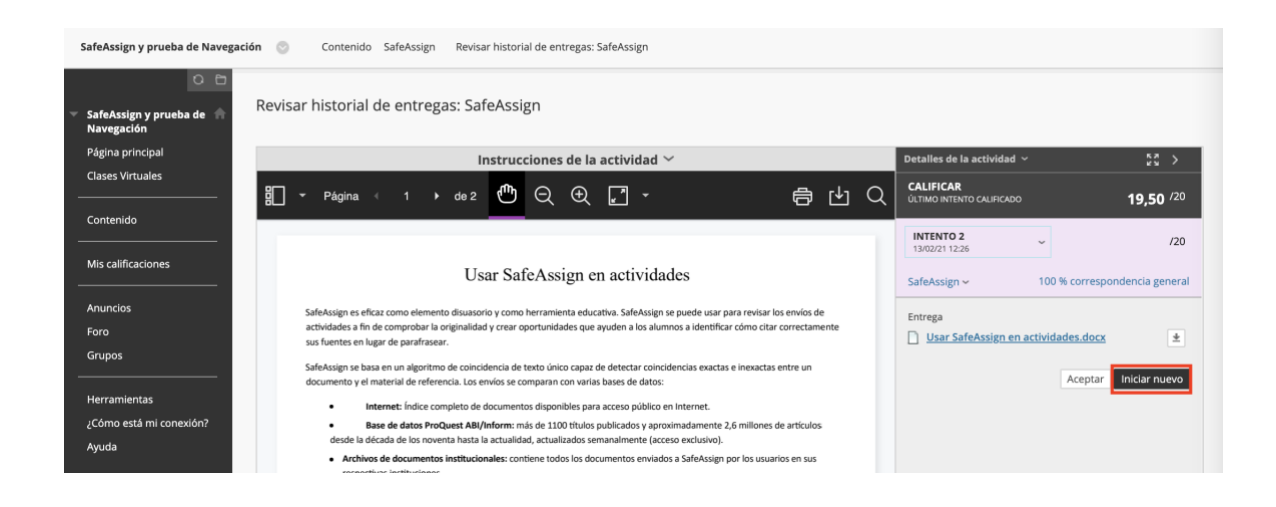

3. Continuar con el resto de los pasos, desde el paso 5, antes mencionados en la sección B.